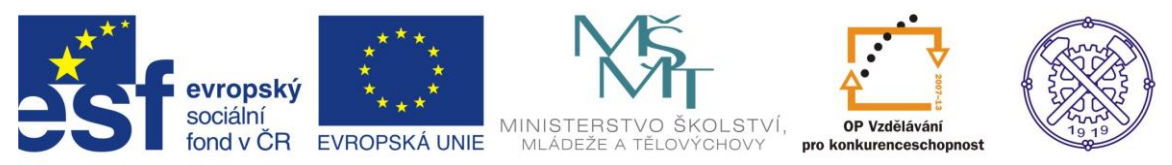

| Předmět:                                                                   | Ročník:      | Vytvořil:     | Datum:     |  |
|----------------------------------------------------------------------------|--------------|---------------|------------|--|
| CAD                                                                        | druhý, třetí | Petr Machanec | 27.10.2012 |  |
| Název zpracovaného celku:                                                  |              |               |            |  |
| CAD_Inventor -cvičení k modelování a tvorbě technické obrazové dokumentace |              |               |            |  |
| Vytváření výkresu sestavy spojky                                           |              |               |            |  |

# Vytváření výkresu sestavy spojky

Pro ukázku byla zvolena jednoduchá sestava spojky. Spojení je zajištěno šroubovým spojem, který byl vygenerován z obsahového centra programu. Ukážeme si všechny základní příkazy a postupy při vytváření výkresu sestavy. Při řešení úlohy budeme vycházet z hotové sestavy spojky. Budeme předpokládat elementární znalosti zásad technického kreslení.

## Výsledný výkres sestavy spojky

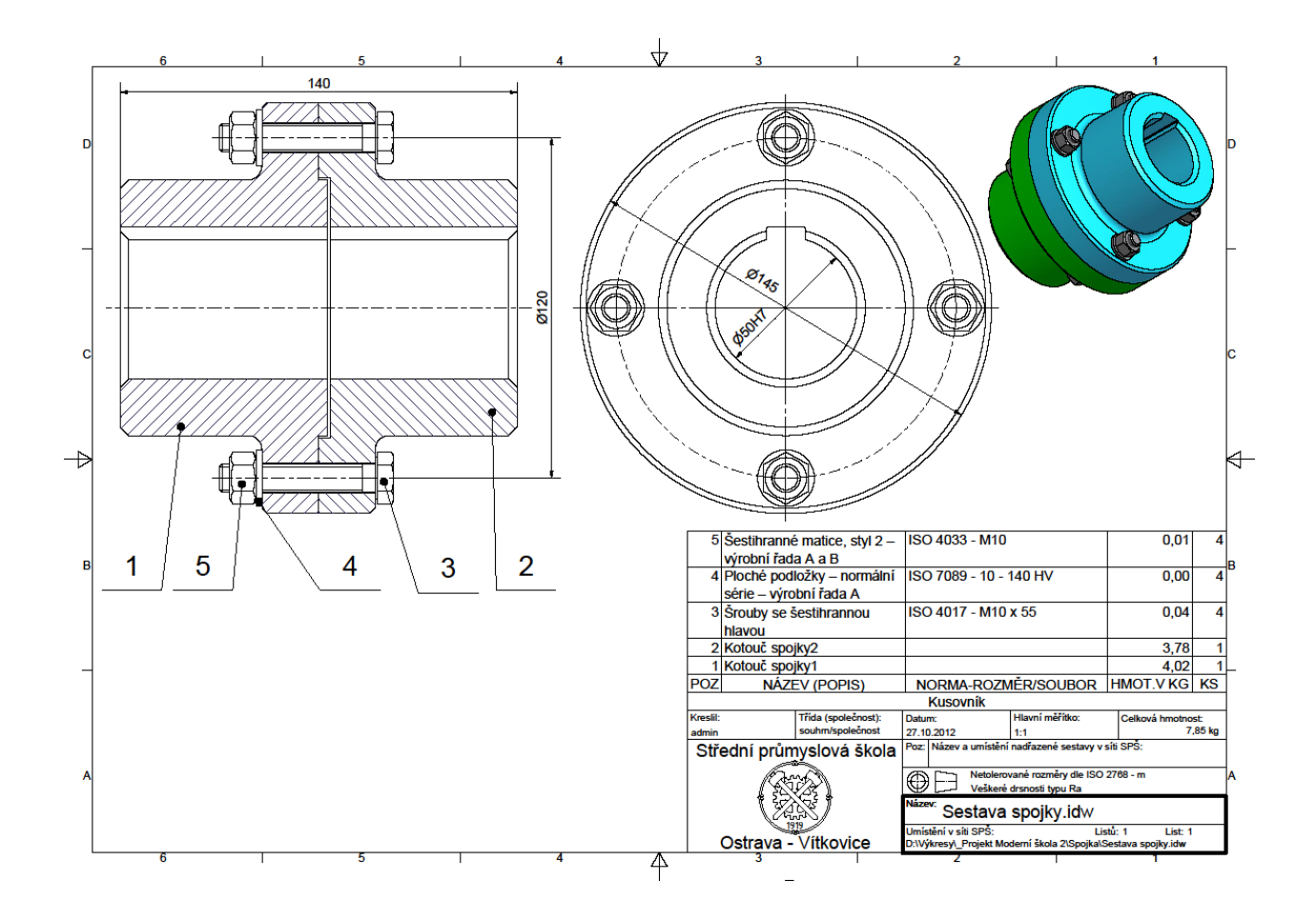

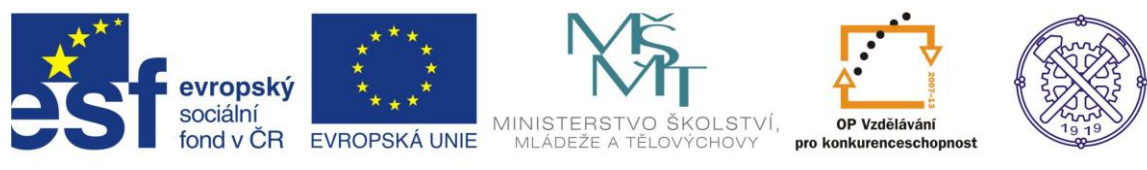

# Model sestavy

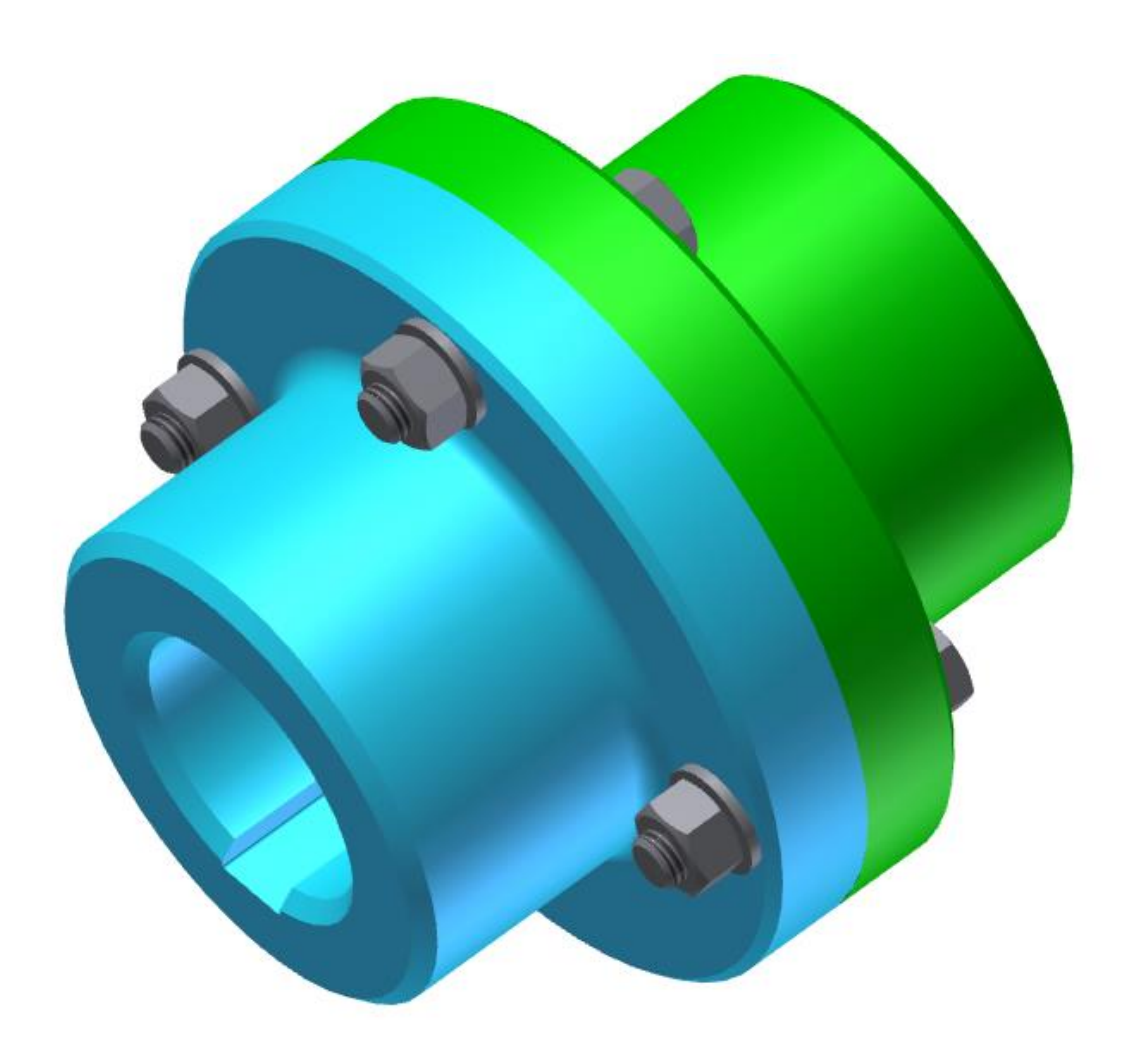

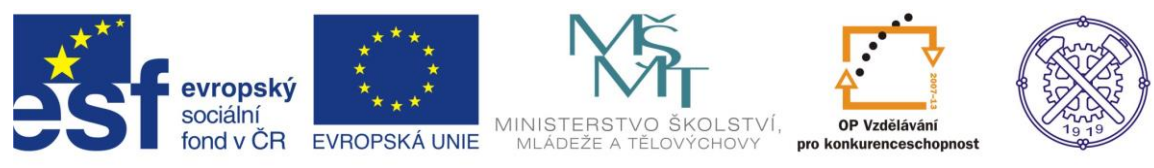

Před vytvořením nového souboru je vhodné nastavit prostředí náčrtu. Na obr.1 je doporučené nastavení.

| 🔨 🗖 · 🖻 🗒 fi 🔿 🔻                             | Možnosti aplikace                                                   | slovo nebo výraz. 🕅 - 🔨 🗶 🛠 🔞 - 💶 💷 💻 |
|----------------------------------------------|---------------------------------------------------------------------|---------------------------------------|
| 🔽 PRO Začínáme Nástroje 📼 🔹                  | Obecné Uložit Soubor Barvy Zobrazení Hardware Výzvy Výkres Zápisník |                                       |
| Přizpůsobit 🍽 Makra 🏑                        | Náčrt Součást iPrvek Sestava Obsahové centrum                       |                                       |
| Možnosti Nastavaní // Propojení 🏝 Editor VBA | 2D náčrt                                                            |                                       |
| aplikace dokumentu 🕆 Doplňky                 | Priorita umísťování vazeb Zobrazit                                  |                                       |
| Možnosti 🕶 Obsahové                          | Rovnoběžná a kolmá     Čáry rastru                                  |                                       |
| ×                                            | Horizontální a vertikální     Vedlejší čáry rastru                  |                                       |
| Zadny prohizec - LQ                          |                                                                     |                                       |
|                                              | Překotovane rozmery Indikátor souřadného systému                    |                                       |
|                                              | Použít řízené kóty Zobrazit totožné vazby při vytváření             |                                       |
|                                              | Upozornit na překótovaný stav     Omezení a chuně volnosti          |                                       |
|                                              | 1 měřítko značek                                                    |                                       |
|                                              | Metoda interpolace spline Průhledový displej                        |                                       |
|                                              | Standardní                                                          |                                       |
|                                              | AutoCAD     Nastavení                                               |                                       |
|                                              | Minimální energie – výchozí papětí                                  |                                       |
|                                              |                                                                     |                                       |
|                                              |                                                                     |                                       |
|                                              | 0 100                                                               |                                       |
|                                              | Přichytit k rastru                                                  |                                       |
|                                              | 🕼 Upravit kótu po vytvoření                                         |                                       |
|                                              | Automaticky promítat hrany při vytváření křivky                     |                                       |
|                                              | Automaticky promítat hrany při vytváření a úpravě náčrtu            |                                       |
|                                              | Pohled na náčrtovou rovinu při vytváření náčrtu                     |                                       |
|                                              | Automaticky promítat počátek součásti při vytváření náčrtu          | X                                     |
|                                              | 🖉 Zarovnání bodu                                                    | S S S S S S S S S S S S S S S S S S S |
|                                              | 3D náčrt                                                            | q                                     |
| Autodesk                                     | Automatický ohyb s tvorbou 3D čáry                                  | <u>و</u>                              |
|                                              |                                                                     |                                       |
| Professiona                                  |                                                                     | opr.1 g                               |
| Pro nápovědu stiskněte F1                    | Importovat Exportovat Zavřít Storno Použít                          | 0 0                                   |

Pro vytvoření zmíněné sestavy, budeme předpokládat vymodelování jednotlivých objektů a sestavy předem. Založíme nový soubor – ikonou <u>sps\_obecna.idw</u> obr.2

| 🚺 - 🗁 🖶 🕤 🔿 🔯 - 🎼 - Barva                                                                                                    | $\checkmark f_x \equiv \neg + =$ Autodesk by e       | entor Professional 2011 Sestava spojky.iam                                      | Zadejte klíčové slovo nebo výraz.                              | - 🔍 🗴 🛧 🔞 - 🗖 🗖 💌                |
|----------------------------------------------------------------------------------------------------|------------------------------------------------------|---------------------------------------------------------------------------------|----------------------------------------------------------------|----------------------------------|
| Image         Sestaveni         Navrh         Model         Kontrola         Nas           Image         Image <t< td=""><td>Toje správa Pohled systemose prostřed<br/>10 Llový</td><td>Začname G v<br/>ter f<sub>x</sub><br/>Rozpiska Parametry<br/>Správa ▼<br/>Správa ▼</td><td>Vytvořit<br/>náhrady<br/>Produktivita Pracovní konstrukční prvky</td><td>Kabely a svazky<br/>Začátek •</td></t<> | Toje správa Pohled systemose prostřed<br>10 Llový    | Začname G v<br>ter f <sub>x</sub><br>Rozpiska Parametry<br>Správa ▼<br>Správa ▼ | Vytvořit<br>náhrady<br>Produktivita Pracovní konstrukční prvky | Kabely a svazky<br>Začátek •     |
| ×     ?       ▼     1/2       Zobrzeni setavy       Sestava spojkjuan       Počate       Počate <tr< td=""><td>Nový soubor</td><td>Projekty</td><td></td><td></td></tr<>                                                                                                    | Nový soubor                                          | Projekty                                                                        |                                                                |                                  |
| <b>₹</b> *                                                                                                    |                                                      |                                                                                 |                                                                | obr.2                            |
| Kotouč s                                                                                                    | spojky2.ipt 🚶 Kotouč spojky1.ipt 🚶 Sestava spojky.ia | m 🛛 Sestava spojky.idw                                                          |                                                                | 18 10                            |
| 🚱 🚞 O 🕺 🖄                                                                                                    | 🔗 🥝 🌒 🔛 (                                            |                                                                                 |                                                                | CS ~ to from 16:26<br>27.10.2012 |

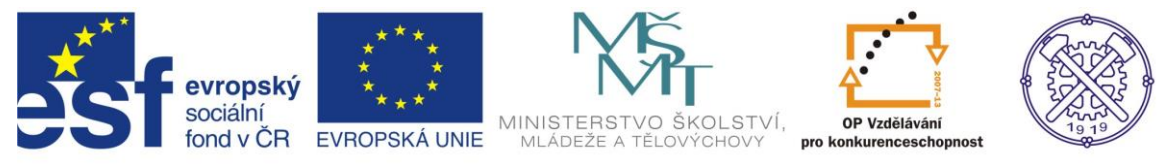

# Zvolení formátu výkresu

Pro vytvoření výkresu použijeme šablonu Norma.idw (popř. šablonu upravenou v rámci konkrétní firmy, organizace, nebo školy. V naší škole používáme šablonu sps\_obecna.idw, která obsahuje školní razítka, kótovací styl a je doplněna o řadu materiálů.) Po otevření příslušné šablony se načte list a formát výkresu – automaticky A3.

Změnu formátu můžeme provést kliknutím pravým tl. myši na List 1 a v následném dialogu Upravit list... Ize upravit formát podle požadavků. – obr.2

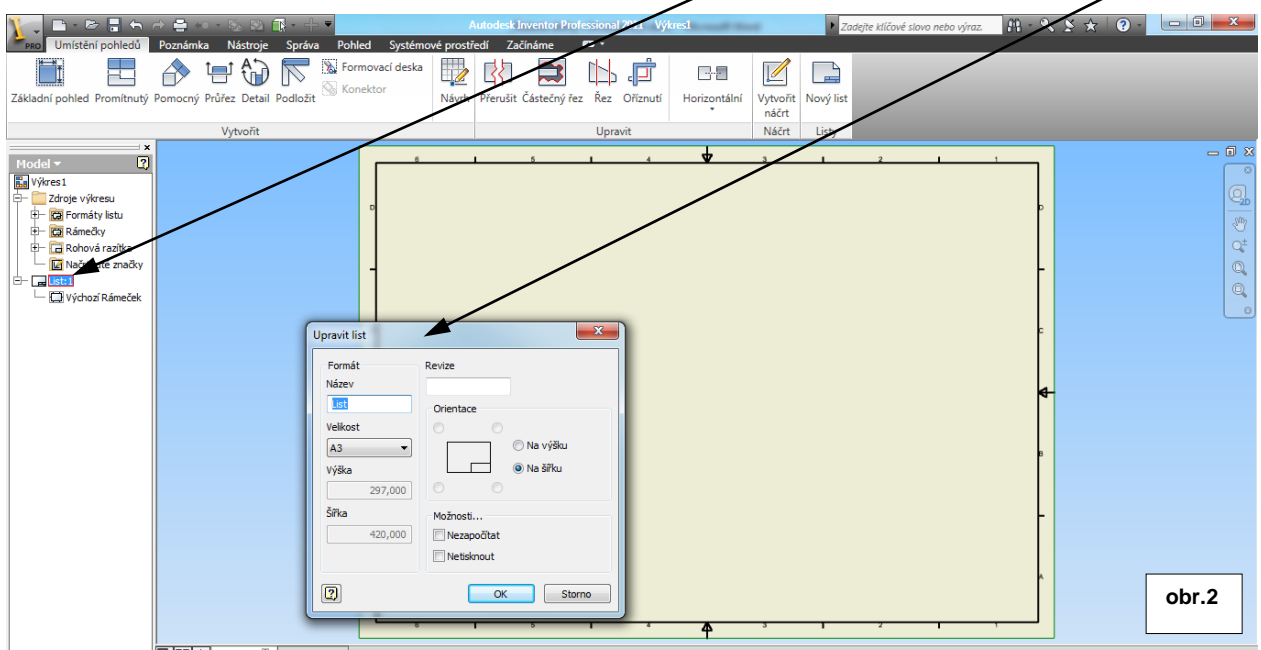

Vybereme rohové razítko a v dialogu můžeme zadat potřebné údaje (lze zadávat i dodatečně). –obr.3

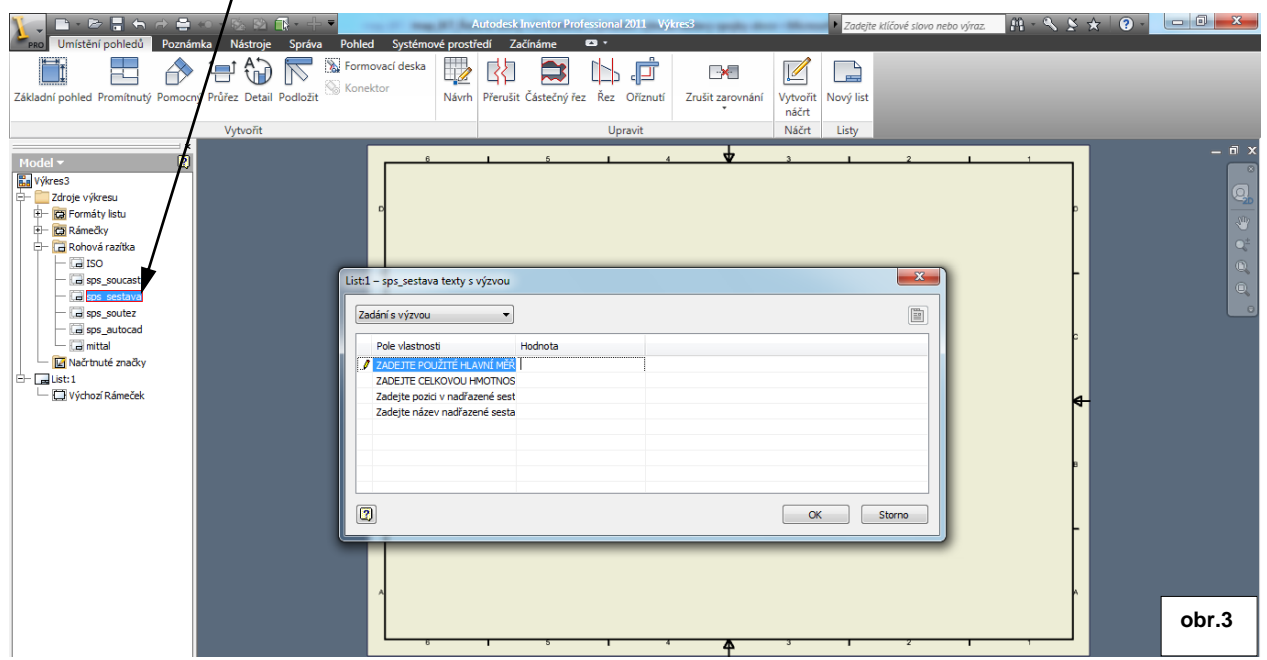

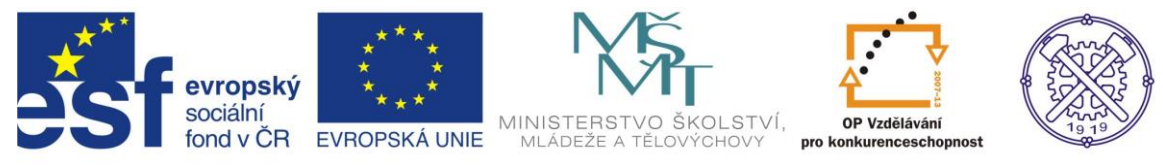

## Základní pohled

Pokud máme v programu otevřen soubor (sestavu), který by nám měl posloužit jako zdroj výkresu, po výběru příkazu Základní pohled z karty Umístění pohledů, se ihned načte pohled sestavy.

Vybereme správnou orientaci a vložíme pohled do výkresu(okno <u>Orjentace</u>). V případě, že máme otevřeno více souborů, nebo naopak žádný, je potřeba vybrat daný soubor prostřednictvím tlačítka <u>Otevřít existující soubor</u>. Obr.4

![](_page_4_Figure_5.jpeg)

<u>Měřítko</u> je možno změnit v dialogovém okně <u>Výkresový pohled</u>. Rovněž <u>Styl</u> pohledu lze zvolit. K dispozici je styl <u>Skryté hrany</u>, <u>Odstraněny skryté hrany</u> a <u>Stínovaný</u>.

Zvolíme styl pohledu skryté hrany, aby se zobrazila drážka pro pero, protože ji budeme potřebovat pro vytváření částečného řezu. – obr.4

![](_page_5_Picture_0.jpeg)

# Řezy

Pro vytvoření řezu nejprve zvolíme příslušný pohled - kolem pohledu musí být tečkovaný rámeček, který znamená aktivní pohled. Dále z karty <u>Umístění pohledů</u> zvolíme příkaz <u>Průřez</u>. Natrasujeme si pozici řezu(v našem př. je vhodné použít střed drážky) a klikneme pro <u>počátek čáry řezu</u>, vedeme řez přes těleso, a opět klikneme pro <u>ukončení řezu</u>. Pak je nutné kliknout pravým tl.myši a vybrat <u>Pokračovat</u> obr.5

![](_page_5_Picture_4.jpeg)

V další fázi příkazu se zobrazí náhled řezu. V tomto okamžiku lze měnit orientaci řezu a rovněž hloubku řezu. – obr.6

![](_page_5_Figure_6.jpeg)

![](_page_6_Picture_0.jpeg)

Řezy i promítnuté pohledy jsou s mateřským pohledem svázány v osách. Takže při nutnosti posunout řez(pohled) v ose kolmé vzhledem k vytvořené, musíme posouvat i hlavní pohled. Nyní vyrobíme promítnutý pohled ze základního pohledu.

Použijeme příkaz <u>Promítnutý</u> v kartě <u>Umístění pohledů</u>. Po výběru příkazu klikneme levým tl. myši do pohledu z něhož chceme promítnutý pohled vyrobit. Umístíme pohled do správné pozice. V našem případě jsou ovšem pravoúhlé pohledy zbytečné, použijeme proto pouze pohled <u>izometrický</u>. Měřítko pohledu upravíme dodatečně v místní nabídce v dialogu Úpravy pohledu– obr.7.

![](_page_6_Picture_4.jpeg)

Pro zjednodušení můžeme posunout značky řezu mimo výkres a pravým kliknutím myši na čáru řezu v místní nabídce lze potlačit čáru řezu.

![](_page_6_Figure_6.jpeg)

![](_page_7_Picture_0.jpeg)

#### Osy

Osy vytváříme prostřednictvím karty Poznámka. Jsou zde čtyři příkazy pro vytváření os. Osa, Dělící osa, Středová značka a Středový vzor. Osy v řezu vyrobíme např. příkazem Dělící osa.

Vytvořenou osu pak protáhneme pomocí editačního uzlu.

Příkaz <u>Středový vzor</u> použijeme u základního pohledu k vytvoření roztečné kružnice.U tohoto příkazu je nutné nejprve kliknout na kružnici s největším průměrem, potom postupně klikáme na jednotlivé šrouby až do výchozího. Následuje pravé tl. myši a příkaz Vytvořit. –obr.9

![](_page_7_Figure_6.jpeg)

#### Pozice

Pro vytvoření pozic můžeme použít příkaz <u>Automatické pozice</u> v kartě Poznámka. Oknem vybereme požadovaný pohled. Obr.10.

![](_page_7_Figure_9.jpeg)

![](_page_8_Picture_0.jpeg)

Dále klikneme na ikonu <u>Umístění</u>, vybereme vhodnou variantu (Okolo, Horizontálně, Vertikálně) a můžeme si zvolit <u>Tvar pozice</u>. Ob 11.

![](_page_8_Figure_3.jpeg)

Po potvrzení příkazu se vytvoří pozice, které je možno přetažením za editační uzly přehledně uspořádat.

![](_page_8_Figure_5.jpeg)

![](_page_9_Picture_0.jpeg)

#### Kusovník

Zbývá ještě vytvořit a umísti kusovník. Použijeme příkaz <u>Kusovník</u> v kartě Poznámka.V dialogovém okně zvolíme Vybrat pohled a určíme požadovaný pohled. Obr.13.

![](_page_9_Figure_4.jpeg)

Po potvrzení příkazu umístíme kusovník (prozatím ve fázi obdélníka) nad razítko, nebo do požadované pozice. Po umístění se kusovník vytvoří. Obr.14

![](_page_9_Figure_6.jpeg)

![](_page_10_Picture_0.jpeg)

Dobleclick na tabulku kusovníku otevře editační okno, v němž lze uspořádat doplnit a měnit jednotlivé pozice. Obr.15 .

| Image: State of the state of the state  | Leafering asked. Constants Notes Sector Dakled Sectored association 75/26/200                                                                                                    | Sestava_spojky.idw 🔹 Zadejte klíčové slovo nebo výraz 🕅 - 🔍 🗴 🔶 🥥 -                                                                                                    |       |
|----------------------------------------------------------------------------------------------------|----------------------------------------------------------------------------------------------------|----------------------------------------------------------------------------------------------------|-------|
| Image: Section and Section 2000 and Section 2000 and Section | Kota III Kusovnik Sestava spojkyjam                                                                                                    | Vytvořít Kusovník 🗊 Obené Automatické pozice Náčrt Tabulka Formát                                                                                                    | •     |
|                                                                                                    | Model         Poz         Název Pozisi         NoRMA Rozinéz Rocubor         HMOT.VKG         KS           Bisetave         1         Nozev Pozisi         Nozev Rochyl         4.02         1.402           Bisetave         2         Nozev Rochyl         3.76         1.         4.02         1.           Bisetave         3         Srouky se česthranovu         ISO 4017 - M10 x 55         0.04         4           Bisetave         Sectave         Spoly se Sectave rock         ISO 7089 - 10 - 140 HV         0.00         4           Bisetave         Sister - vyrobní řada A a B         Sectave         Storno         Použit | 1         1         1         1         1         1         1         1         1         1         1         1         1         1         1         1         1         1         1         1         1         1         1         1         1         1         1         1         1         1         1         1         1         1         1         1         1         1         1         1         1         1         1         1         1         1         1         1         1         1         1         1         1         1         1         1         1         1         1         1         1         1         1         1         1         1         1         1         1         1         1         1         1         1         1         1         1         1         1         1         1         1         1         1         1         1         1         1         1         1         1         1         1         1         1         1         1         1         1         1         1         1         1         1         1         1         1 | - " × |

V našem případě je možno přesunout názvy Kotouč spojky1 a Kotouč spojky2 do správného pole NÁZEV(POPIS) obr.16

| Piso       Umísténí pohledů       Pohled       Systémové prostředí       Zaděle klíčové stavo nebo výraz       Piso       Piso <td< th=""><th></th></td<>                                                                                                    |       |
|----------------------------------------------------------------------------------------------------|-------|
| Cdd are in Nationia Sectoral Space     Automatice poice     Automatice poice     Automatice poice     Haiding       Image: Provide Reserve Reserve | - n x |
|                                                                                                    |       |

![](_page_11_Picture_0.jpeg)

#### Výkres sestavy je téměř hotov. Obr.17

![](_page_11_Figure_3.jpeg)

Můžeme ho ještě opatřit nejpodstatnějšími kótami, vyplnit razítko a uložit. Obr.18.

![](_page_11_Figure_5.jpeg)

Ke tvorbě tohoto cvičení byl použit program Autodesk Inventor 2013, jehož licenci legálně vlastní SPŠ Ostrava-Vítkovice.